# 航空宇宙防衛力シンポジウム

# Zoomウェビナーの視聴マニュアル(アプリ版)

### パソコンもしくはスマートフォンのアプリからZoomのウェビナーに 参加する方法

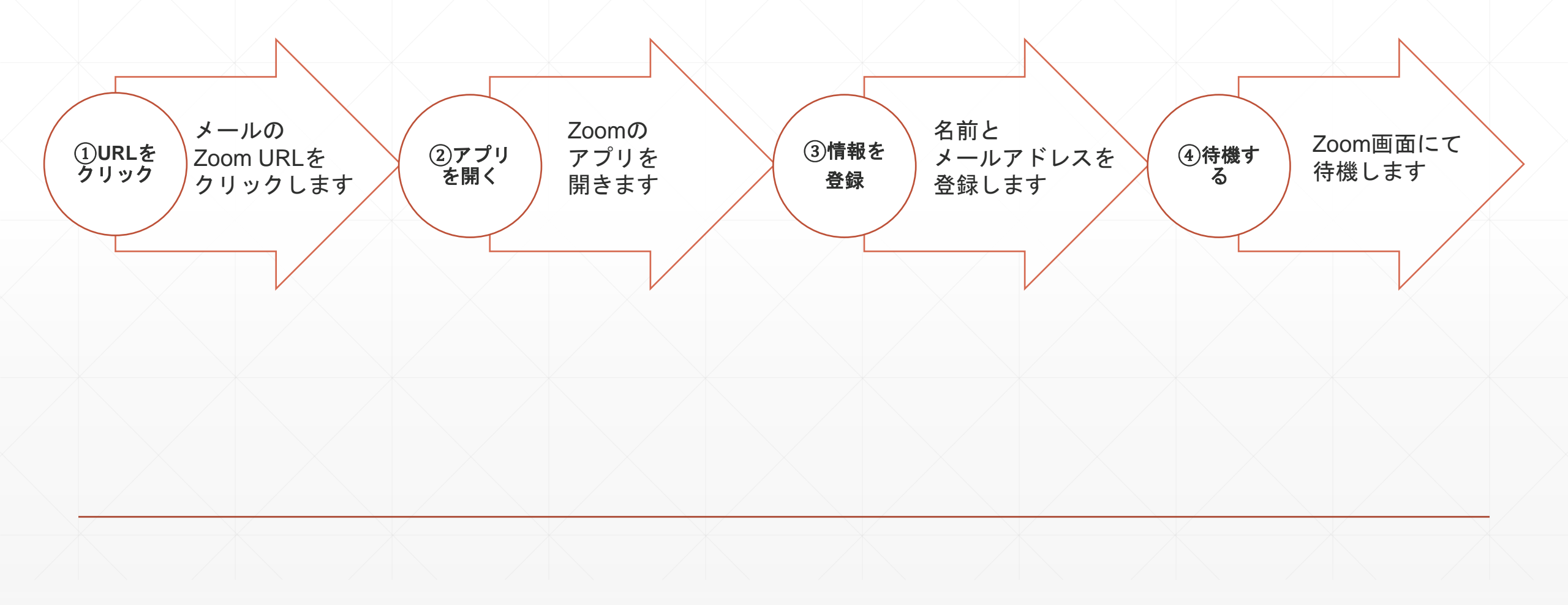

![](_page_2_Picture_0.jpeg)

## ②アプリを開く

#### 「Zoom meetingsを開く」をクリック

![](_page_2_Figure_3.jpeg)

※画像は、パソコンのZoomアプリケーションでの操作状況を示しています。 スマートフォンのZoomアプリケーションでは表示が異なります。(操作は基本的に同じ)

③情報を登録

「ミーティングに参加」をクリック

X

メールアドレスと名前を入力

### ④主催者がZoomウェビナーを開始するまで、待機する

![](_page_3_Picture_1.jpeg)

「詳細」をクリック 通訳言語を選択してください

![](_page_3_Figure_3.jpeg)